## **Consultar Comando de OS Seletiva de Inspeção Anormalidade**

Esta funcionalidade, que pertence ao módulo **Atendimento ao Público**, permite consultar um comando de ordem de serviço seletiva de inspeção de anormalidade. Essas anormalidades vão desde o imóvel se encontrar fechado, até a presença de um cão bravo, que impeça o trabalho do leiturista.

A opção pode ser acessada via Menu de Sistema, no caminho: GSAN > Atendimento ao Público > Ordem de Serviço > Inspeção de Anormalidade > Consultar Comando de OS Seletiva de Inspeçãopeção de Anormalidade.

Feito isso, o sistema exibe a tela a seguir:

#### Observação

Informamos que os dados exibidos nas telas a seguir são fictícios, e não retratam informações de clientes.

| update:<br>14/01/2019 | consultar_comando_de_os_seletiva_de_inspecao_anormalidade https://www.gsan.com.br/doku.php?id=ajuda:consultar_comando_de_os_seletiva_de_inspecao_anormalidade&rev=1504141 | 869 |
|-----------------------|----------------------------------------------------------------------------------------------------|-----|
| 20:05                 |                                                                                                    |     |

| dimento ao Publico -> Ordem de Se<br>Consultar Comando | rvico->lnspecaodo<br>s de OS Se | e Anormalid:<br>Ietiva d | ade -> Consu<br>e Inspeç | itar Coma<br>ão de | ndosdeOS<br>Anorma | Seletiva de<br>I l i d a d e | Inspecao  | Anormalidade  |
|--------------------------------------------------------|---------------------------------|--------------------------|--------------------------|--------------------|--------------------|------------------------------|-----------|---------------|
| Para selecionar os comand                              | os, informar os d               | lados abai               | X0:                      |                    |                    |                              |           |               |
| Empresa:*                                              | <b>N</b>                        |                          |                          |                    |                    |                              |           |               |
| Período de Execução do<br>Comando:                     |                                 |                          |                          |                    | o (dd/mn           | n/aaaa)                      |           |               |
| Localidade Inicial:                                    | R                               |                          |                          |                    |                    |                              |           | 8             |
| Localidade Final:                                      | R                               |                          |                          |                    |                    |                              |           | ۲             |
| Setor Comercial Inicial:                               | R                               |                          |                          |                    |                    |                              |           | ۲             |
| Setor Comercial Final:                                 | R                               |                          |                          |                    |                    |                              |           | 8             |
| Matrícula do Imóvel:                                   |                                 | R                        |                          |                    |                    | 8                            |           |               |
| Ordem de Censiees                                      |                                 | R                        |                          |                    |                    |                              |           |               |
| Ordem de Serviço:                                      |                                 | _                        |                          |                    |                    | 6                            | 7         |               |
| Comandos de OS Seletiva:                               |                                 |                          |                          |                    |                    |                              |           |               |
| Marca Comando                                          | Loca.<br>Inicial                | Loca.<br>Final           | Setor<br>Inicial         | Setor<br>Final     | Imóvel             | Data<br>Exec.                | Situ.     | Data<br>Ence. |
|                                                        | * Campos ob                     | rigatórios               |                          |                    |                    |                              |           |               |
| Desfazer Cancelar                                      | Campos ob                       | Gerar Tx                 | t Comando                | o End              | cerrar Con         | nando                        | Movime    | ntar OS       |
|                                                        |                                 |                          |                          |                    |                    | Gerar T                      | xt Visita | Campo         |
|                                                        |                                 |                          | Vers                     | ão: 3.8            | .5.5 (Bat          | ch) 14/0                     | 8/2017 ·  | 17:17:22      |

Agora, informe a empresa e o período de execução do comando. Em seguida, clique em Selecionar Comandos . Neste momento será disponibilizada a lista de Comandos de OS seletivas (para detalhes sobre o preenchimento dos campos clique **AQUI**):

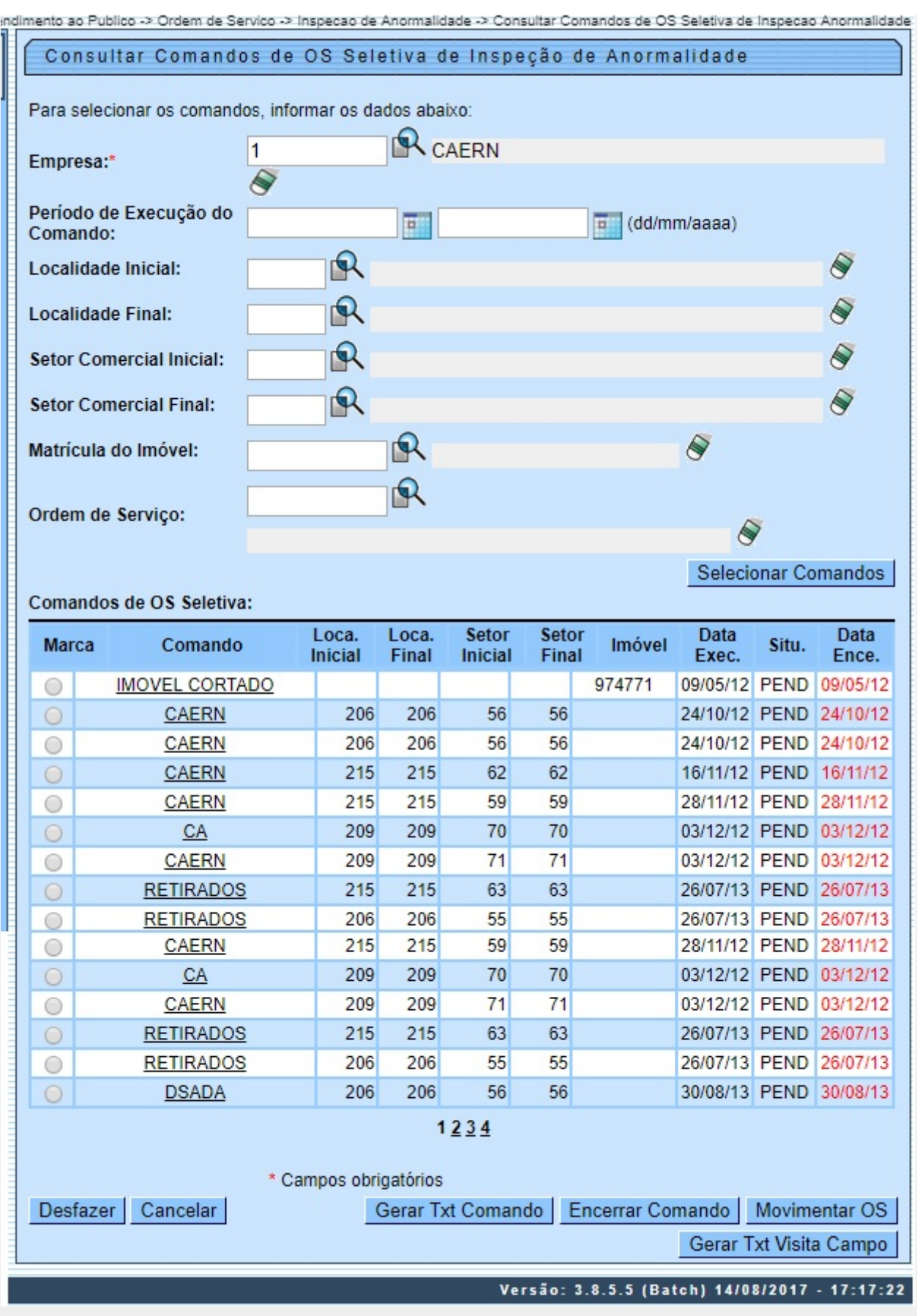

Caso queira gerar os arquivos texto para realização das visitas pelos leituristas, marque o comando

na lista disponibilizada no quadro **Comandos de OS Seletiva** e selecione o botão **Movimentar OS** Será disponibilizada a opção **Gerar Arquivo Texto para Ordem de Serviço de Visita**. Nesta, informe o filtro para geração do arquivo texto para as ordens de visita (atributos: *Localidade* e *Setor Comercial*).

Para exibir o detalhamento do campo **Comando**, clique no *link* correspondente e será exibida a tela abaixo:

| Consultar Comandos                              | de OS Sel   | etiva de Inspeção de Anormalidade |        |
|-------------------------------------------------|-------------|-----------------------------------|--------|
| Identificador do Comando de                     | 1251147     |                                   |        |
| Geração OS Seletiva:<br>Situação do Comando de  | 1351147     |                                   |        |
| Geração OS Seletiva:                            | ATIVO       |                                   |        |
| Descrição do Comando de<br>Geração OS Seletiva: | PAULISTA C  | ENTRO SETOR 315                   |        |
| Data de Geração:                                | 03/03/2012  |                                   |        |
| Data de Encerramento:                           | ENODELII    |                                   |        |
| Quantidade de OS geradas:                       | 99          |                                   |        |
| Quantidade Máxima de OS                         |             |                                   |        |
| Imóvel:                                         |             |                                   |        |
| Gerência Regional:                              |             |                                   |        |
| Unidade de Negócio:                             |             |                                   |        |
| Localidade Polo:                                |             |                                   |        |
|                                                 |             |                                   |        |
| Localidade Inicial:                             | 107         | PAULISTA                          |        |
| Setor Comercial Inicial:                        | 315         | ALTERADO P/ FAT 08-94             |        |
| Rota Inicial:                                   |             |                                   |        |
| Localidade Final:                               | 107         | PAULISTA                          |        |
| Setor Comercial Final:                          | 315         | ALTERADO P/ FAT 08-94             |        |
| Quadra Final:<br>Rota Final:                    |             |                                   |        |
| Kota Filiai.                                    |             |                                   |        |
| Capacidade:                                     |             |                                   |        |
| Marca:                                          |             |                                   |        |
| Anormalidade de Leitura:                        |             | AVO                               |        |
| Anomaliadae de Leitara.                         | BOMBA LIGA  | ADA A REDE                        |        |
|                                                 | BYPASS      |                                   |        |
|                                                 | CAIXA DE PI | ROT. FECHADA                      |        |
|                                                 | FORNECIME   |                                   |        |
|                                                 | HIDR. DE DI | FICIL ACESSO                      |        |
|                                                 | HIDR.C/MOS  | ST. EMBACADO                      |        |
|                                                 | HIDRO. NAC  |                                   |        |
|                                                 | HIDROMET    | RO INVERTIDO                      |        |
|                                                 | HIDROMET    | RO QUEBRADO                       |        |
|                                                 | HIDROMET    | RO RETIRADO                       |        |
|                                                 | HIDROMET    | RO SEM LACRE<br>RO SEM PROTECAO   |        |
|                                                 | HIDROMET    | RO SOTERRADO                      |        |
|                                                 | IMOVEL DEM  | MOLIDO                            |        |
|                                                 | IMOVEL DES  | SOCUPADO                          |        |
|                                                 | LEITURA NA  | AO PERMITIDA                      |        |
|                                                 | TAMPA PES   | SADA                              |        |
| Numero de Ocorrências<br>Consecutivas:          | 1           |                                   |        |
| Mês/Ano de Instalação:                          |             | а                                 |        |
| Tipo de Serviço:<br>Perfil do Imóvel:           | INSPECAO I  | DE ANORMALIDADE                   |        |
| Categoria:                                      |             |                                   |        |
| Subcategoria:                                   |             |                                   |        |
| Intervalo de Quantidade de<br>Economias:        |             | a                                 |        |
| Intervalo de Quantidade de                      |             | а                                 |        |
| Intervalo de Número de                          |             | 2                                 |        |
| Moradores:<br>Intervalo de Área                 |             |                                   |        |
| Construída:                                     |             | a                                 |        |
| Imóvel Condominio:<br>Média do Imóvel:          | NAO         |                                   |        |
| Intervalo de Consumo por                        |             | 2                                 |        |
| Economia:<br>Unidade de Negócio:                |             |                                   |        |
| Gerou Txt:                                      | SIM         |                                   |        |
|                                                 |             |                                   | Fechar |

Last update: 14/01/2019 ajuda:consultar\_comando\_de\_os\_seletiva\_de\_inspecao\_anormalidade https://www.gsan.com.br/doku.php?id=ajuda:consultar\_comando\_de\_os\_seletiva\_de\_inspecao\_anormalidade&rev=1504141869 20:05

Para movimentar uma ordem, clique no checkbox do campo **Marca**. Em seguida, no botão

Movimentar OS. Feito isso, o sistema exibe a tela abaixo com as seguintes abas:

Emitir OS;

•

Gerar OS;

Encerrar OS.

Atenção: durante o preenchimento dos campos, o sistema efetua algumas validações.

#### Aba Emitir OS

| .omando para inspeça                | o de Anormalidade: | 1351019   |       |           |
|-------------------------------------|--------------------|-----------|-------|-----------|
| lúmeros de<br>Ordens de<br>Serviço: |                    |           |       |           |
| nforme Intervalo de OS              | i:                 | a         |       | Pesquisar |
| Todos Número O                      | S. Tipo Servio     | o Matríci | ula ( | lionto    |

Para detalhes sobre o preenchimento dos campos, clique AQUI.

### Aba Gerar OS

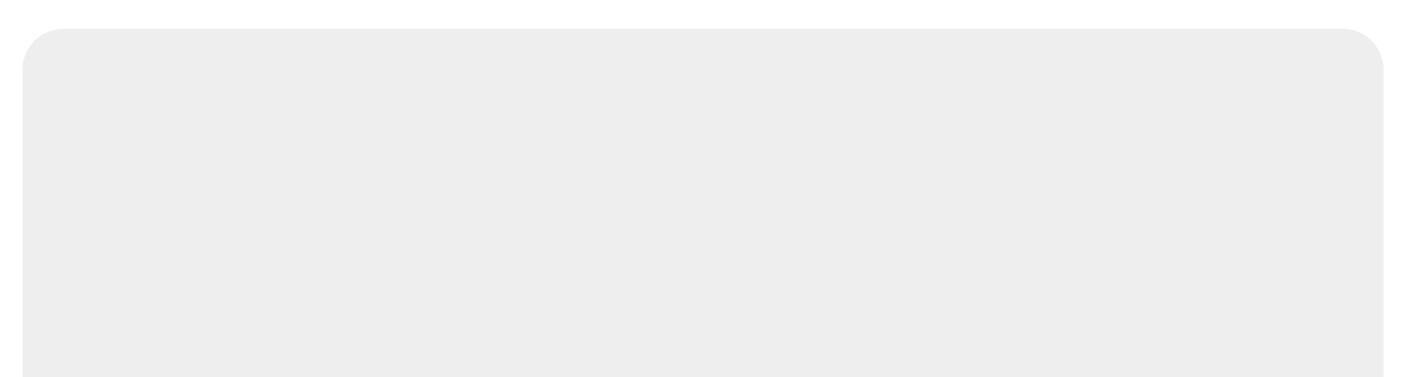

| Comando para         | Inspecão de Ar | normalidade: | 1351019 |     |   |  |
|----------------------|----------------|--------------|---------|-----|---|--|
|                      |                |              | 1001010 |     |   |  |
| Tipo de<br>Servico:* |                |              |         |     | • |  |
| Jernyo.              |                |              |         |     |   |  |
| Matrícula do         |                |              |         |     |   |  |
| móvel:               |                |              |         |     |   |  |
|                      |                |              |         |     |   |  |
| ~ ~ ~                |                |              |         |     |   |  |
| Observaçao:          |                |              |         |     |   |  |
|                      | 0/400          |              |         | .11 |   |  |
|                      |                |              |         |     |   |  |

Para detalhes sobre o preenchimento dos campos, clique **AQUI**.

#### Aba Encerrar OS

| update:    | aiudarensultar comando do os colotiva do inspesso apermalidade https://www.esan.com.br/deku.php?id=aiudarensultar.comando do os colotiva do inspesso apermalidade.rov=1504141960 |
|------------|----------------------------------------------------------------------------------------------------|
| 14/01/2019 |                                                                                                    |
| 20:05      |                                                                                                    |

| Movimentar Ordem                                       | de Serviço - En                        | cerrar OS                          | Emitir OS      | Gerar OS | Encerrar<br>OS |
|--------------------------------------------------------|----------------------------------------|------------------------------------|----------------|----------|----------------|
| Para encerrar OS para coma<br>Comando para Inspeção de | andos de inspeção d<br>e Anormalidade: | e anormalidade, informe<br>1351019 | e os dados aba | ixo:     |                |
| Motivo de Encerramento:*                               |                                        |                                    |                | -        |                |
| Número da Ordem de<br>Serviço:                         |                                        |                                    |                |          |                |
| Data do Encerramento:*                                 |                                        |                                    |                |          |                |
| Hora do Encerramento:                                  |                                        |                                    |                |          |                |
|                                                        |                                        |                                    |                |          |                |
| Observação:                                            |                                        |                                    |                |          |                |
|                                                        |                                        |                                    |                | .#       |                |
|                                                        | 0/400                                  |                                    |                |          |                |
|                                                        |                                        | Voltar                             |                |          |                |
| Voltar Desfazer                                        | Cancelar                               |                                    |                | Encerrar | OS             |

Para detalhes sobre o preenchimento dos campos, clique **AQUI**.

### Validações do Sistema

0

٥

0

٥

٥

٥

٥

٥

Verificar existência da empresa:

Caso o código da empresa não exista na tabela EMPRESA, o sistema exibe a mensagem: Empresa inexistente.

Validar data início:

Caso a data início não seja válida ou maior que a data corrente, o sistema exibe a mensagem: Data inicial está inválida.

Validar data final:

Caso a data final não seja válida ou maior que a data corrente ou menor que a data inicial, o sistema exibe a mensagem: Data final está inválido.

Verificar se o comando pode ser movimentado:

Caso o comando tenha sido encerrado, o sistema exibe a mensagem: Comando já encerrado, não é possível movimentação de ordens de serviço.

Caso o comando tenha arquivo texto para visita de campo, o sistema exibe a mensagem: Comando enviado para a empresa contratada. Não é possível movimentação de ordens de serviço.

Verificar se o comando pode ser encerrado:

Caso o comando não tenha sido enviado para empresa contratada, na geração do arquivo texto o sistema exibe a mensagem: Comando não foi enviado para a empresa contratada, confirma o encerramento?; caso SIM, continuar o processamento.

Caso o comando tenha sido encerrado, o sistema exibe a mensagem: Comando já encerrado.

Caso o comando tenha arquivo texto em campo para visitação não finalizado, o sistema exibe a mensagem: Comando enviado para a empresa contratada. Não é possível encerrar ordens de serviço.

Verificar comando selecionado:

Caso nenhum comando tenha sido selecionado, o sistema exibe a mensagem: Selecione um comando.

Verificar existência da localidade:

Caso a localidade informada não exista, o sistema exibe a mensagem: Localidade inexistente.

Caso contrário, exibe a descrição da localidade.

Verificar existência do setor comercial:

Caso o setor comercial informado não exista, o sistema exibe a mensagem: Setor Comercial inexistente.

Caso contrário, exibe a descrição do setor comercial.

Verificar existência do imóvel:

Caso a matrícula do imóvel não exista, o sistema exibe a mensagem: Imóvel inexistente.

Caso contrário, exibe a inscrição do imóvel composto pela localidade, além de um hint com a descrição: Localidade, Setor, Quadra, Lote, Sublote.

Verificar existência da ordem de serviço:

Caso não exista a ordem de serviço, o sistema exibe a mensagem: Ordem de Serviço inexistente.

Caso contrário, exibe a descrição do tipo de serviço associado à ordem de serviço.

Verificar atributos iniciais e finais:

Caso seja informado o atributo inicial e não seja informado o atributo final, o sistema exibe a mensagem: Informe <xxxx> final;

Caso seja informado o atributo final e não seja informado o atributo inicial, o sistema exibe a mensagem: Informe <xxxx> inicial;

Caso o conteúdo do atributo final seja menor (inferior, anterior) ao conteúdo do atributo inicial, o sistema exibe a mensagem: <xxxx> Final é menor que o <> Inicial.

# **Preenchimento dos Campos**

| Campo                                | Orientações para Preenchimento                                                                                                    |
|--------------------------------------|----------------------------------------------------------------------------------------------------|
| Empresa                              | Campo obrigatório - Informe a empresa ou selecione clicando no botão 🗣 ao lado<br>do campo. O sistema exibe a descrição do nome da empresa ao lado.<br>Para apagar o conteúdo dos campos <i>Empresa</i> e <i>Período de Execução do Comando</i> ,                                                                                                    |
|                                      | clique no botão 🕙 ao lado do campo <i>Empresa</i> em exibição.                                                                                                    |
| Período de<br>Execução do<br>Comando | Informe o período de execução do comando, no formato dd/mm/aaaa (dia, mês,<br>ano), ou selecione clicando no botão 🛄, link <b>Pesquisar Data - Calendário</b> , ao<br>lado dos campos.                                                                                                    |
| Localidade Inicial                   | Informe o código da localidade inicial, ou selecione clicando no botão 🔍, link<br><b>Pesquisar Localidade</b> , ao lado do campo. O sistema exibe a descrição da<br>localidade ao lado do código.<br>Quando informado, os campos <i>Ordem de Serviço</i> e <i>Matrícula</i> ficam bloqueados.                                                                                                    |
|                                      | Para apagar o conteúdo do campo, clique no botão 🔗 ao lado do campo em<br>exibição.                                                                                                    |
|                                      | Este campo é obrigatório quando a Localidade Inicial for informada.                                                                                                    |
| Localidade Final                     | Informe o código da localidade final, ou selecione clicando no botão 🕵, link<br><b>Pesquisar Localidade</b> , ao lado do campo. O sistema exibe a descrição da<br>localidade ao lado do código.<br>Quando informado, os campos <i>Ordem de Serviço</i> e <i>Matrícula</i> ficam<br>bloqueados.\\Caso tenha valor diferente a <i>Localidade Inicial</i> os campos <i>Setor</i><br><i>Comercial Inicial</i> e <i>Setor Comercial Final</i> ficam bloqueados. |
|                                      | Para apagar o conteúdo do campo, clique no botão 🛇 ao lado do campo em<br>exibição.                                                                                                    |
| Setor Comercial<br>Inicial           | Informe o código do setor comercial inicial, ou selecione clicando no botão $\mathbf{R}$ ,<br>link <b>Pesquisar Setor Comercial</b> , ao lado do campo. O sistema exibe a descrição<br>do setor comercial inicial ao lado do código.<br>Só será habilitado quando a <i>Localidade Inicial</i> for informada.<br>Quando for informado, os campos <i>Ordem de Serviço</i> e <i>Matrícula</i> ficam bloqueados.                                               |
|                                      | Para apagar o conteúdo do campo, clique no botão 🛇 ao lado do campo em<br>exibição.                                                                                                    |
|                                      | Obrigatório quando o setor comercial inicial for informado.                                                                                                    |
| Setor Comercial<br>Final             | Informe o código do setor comercial final, ou selecione clicando no botão R, link<br><b>Pesquisar Setor Comercial</b> , ao lado do campo. O sistema exibe a descrição do<br>setor comercial final ao lado do código.<br>Quando for informado, os campos <i>Ordem de Serviço</i> e <i>Matrícula</i> ficam bloqueados.                                                                                                    |
|                                      | Para apagar o conteúdo do campo, clique no botão 🛇 ao lado do campo em<br>exibição.                                                                                                    |
| Matrícula do<br>Imóvel               | Informe a matrícula do imóvel, ou selecione clicando no botão 🕵, link <b>Pesquisar</b><br>Imóvel, ao lado do campo. O sistema exibe a inscrição do imóvel ao lado do<br>campo matrícula.                                                                                                    |
|                                      | Para apagar o conteúdo do campo, clique no botão   ao lado do campo em<br>exibição.                                                                                                    |

| Campo            | Orientações para Preenchimento                                                                                                    |
|------------------|----------------------------------------------------------------------------------------------------|
| Ordem de Serviço | Informe o número da ordem de serviço, ou selecione clicando no botão 🔍, link<br><b>Pesquisar Ordem de Serviço</b> , ao lado do campo. O sistema exibe a descrição do<br>tipo de serviço.<br>Para apagar o conteúdo do campo, clique no botão 🔗 ao lado do campo em<br>exibição. |

## Preenchimento dos Campos Aba Emitir OS

| Campo                                    | Orientações para Preenchimento                                                 |
|------------------------------------------|--------------------------------------------------------------------------------|
| Comando para Inspeção de<br>Anormalidade | É exibido pelo sistema e não permite alteração.                                |
| Números de Ordens de Serviço             | Informe o número da ordem de serviço que deseja emitir.                        |
| Informe Intervalo de OS                  | Informe o intervalo de execução da ordem de serviço, no<br>formato DD/MM/AAAA. |

## **Preenchimento dos Campos Aba Gerar OS**

| Campo                                    | Orientações para Preenchimento                                                                                 |
|------------------------------------------|----------------------------------------------------------------------------------------------------|
| Comando para Inspeção de<br>Anormalidade | É exibido pelo sistema e não permite alteração.                                                                |
| Tipo de Serviço                          | Campo obrigatório. Selecione o tipo de serviço a que a ordem se refere, da lista disponibilizada pelo sistema. |
| Matrícula do Imóvel                      | Informe a matrícula do imóvel.                                                                                 |
| Observação                               | Descreva por extenso as informações complementares para a geração da ordem de serviço, com até 400 caracteres. |

## **Preenchimento dos Campos Aba Encerrar OS**

| Campo                                    | Orientações para Preenchimento                                                                                                    |
|------------------------------------------|----------------------------------------------------------------------------------------------------|
| Comando para Inspeção de<br>Anormalidade | É exibido pelo sistema e não permite alteração.                                                                                                    |
| Motivo de Encerramento                   | Selecione o motivo de encerramento da ordem de serviço, da lista<br>disponibilizada pelo sistema.                                                                                                |
| Número da Ordem de Serviço               | Informe o número da ordem de serviço.                                                                                                    |
| Data do Encerramento                     | Informe o período de encerramento da ordem de serviço, no formato<br>DD/MM/AAAA (dia, mês, ano) ou selecione clicando no botão III, link<br><b>Pesquisar Data - Calendário</b> ao lado do campo. |
| Hora do Encerramento                     | Informe a hora corrente de encerramento.                                                                                                    |
| Observação                               | Descreva por extenso as informações complementares para o encerramento da ordem de serviço, com até 400 caracteres.                                                                              |

# Funcionalidade dos Botões

| Botão                  | Descrição da Funcionalidade                                                                                                    |
|------------------------|----------------------------------------------------------------------------------------------------|
| R                      | Ao clicar neste botão, permite a busca do conteúdo do campo.                                                                                                  |
| 8                      | Ao clicar neste botão, permite apagar o conteúdo do campo<br>em exibição.                                                                                     |
|                        | Ao clicar neste botão, permite selecionar a data válida, no<br>formato dd/mm/aaaa (dia, mês, ano) no calendário, link<br><b>Pesquisar Data - Calendário</b> . |
| Selecionar Comandos    | Ao clicar neste botão, o sistema seleciona os comandos com base nos parâmetros informados no filtro.                                                          |
| Desfazer               | Ao clicar neste botão, o sistema desfaz o filtro selecionado.                                                                                                 |
| Cancelar               | Ao clicar neste botão, o sistema retorna à tela principal do<br>GSAN.                                                                                         |
| Gerar Txt Comando      | Ao clicar neste botão, o sistema gera o txt dos comandos.                                                                                                    |
| Encerrar Comando       | Ao clicar neste botão, o sistema encerra o comando selecionado.                                                                                               |
| Movimentar OS          | Ao clicar neste botão, o sistema faz a movimentação da Ordem de Seriço.                                                                                       |
| Gerar Txt Visita Campo | Ao clicar neste botão, o sistema gera o txt de visita de campo.                                                                                               |
| Pesquisar              | Ao clicar neste botão, o sistema pesquisa a(s) OS(s) nas bases de dados.                                                                                      |
| Avançar                | Ao clicar neste botão, o sistema avança para aba seguinte.                                                                                                    |
| Voltar                 | Ao clicar neste botão, o sistema retorna à aba anterior.                                                                                                    |
| Voltar                 | Ao clicar neste botão, o sistema volta à tela anterior.                                                                                                    |
| Emitir OS              | Ao clicar neste botão, o sistema comanda a emissão de OS.                                                                                                    |
| Gerar OS               | Ao clicar neste botão, o sistema comanda a geração de OS.                                                                                                    |
| Encerrar OS            | Ao clicar neste botão, o sistema comanda o encerramento de<br>OS.                                                                                             |
| Fechar                 | Ao clicar neste botão, o sistema fecha a tela de Popup do detalhamento do comando.                                                                            |

### Referências

Consultar Comandos de OS Seletiva de Inspeção de Anormalidade

**Termos Principais** 

Mobilidade

Ordem de Serviço

#### Clique aqui para retornar ao Menu Principal do GSAN

From:

https://www.gsan.com.br/ - Base de Conhecimento de Gestão Comercial de Saneamento

Permanent link:

https://www.gsan.com.br/doku.php?id=ajuda:consultar\_comando\_de\_os\_seletiva\_de\_inspecao\_anormalidade&rev=150414186

Last update: 14/01/2019 20:05

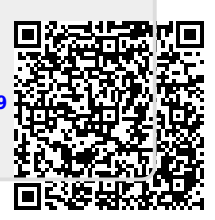